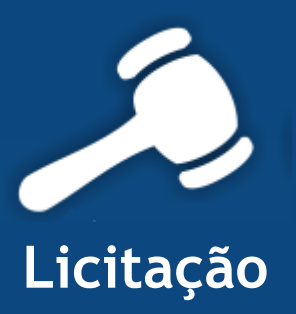

# Informativo Quality

## Versão do Sistema: 2.1.6.0 Versão do Banco de Dados: 135.0

Informações sobre as melhorias no sistema para melhor atender às necessidades de nossos clientes.

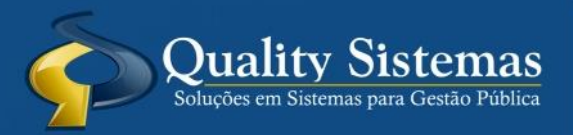

Copyright © 2014 | Todos os direitos reservados. www.qualitysistemas.com.br

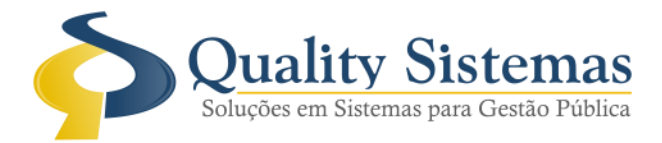

### 1. Tela Cadastro de Pessoas (Compras, Licitação, Protocolo)

#### Caminho: Cadastro→Pessoas

• Criado uma aba onde será obrigatório inserir o setor para cada usuário responsável pela solicitação, esse (s) usuário(s) só conseguirá inserir e visualizar as solicitações para o setor que a mesma estiver marcada.

#### Figura 1.

| ٥                            | Cadastro de Pessoas                     |                  |
|------------------------------|-----------------------------------------|------------------|
| Código                       |                                         |                  |
| Cadastro Setores             |                                         |                  |
| Cod.                         | Descrição                               |                  |
| 208 GABINETE DO PREFEITO     |                                         | J                |
|                              |                                         |                  |
|                              |                                         |                  |
|                              |                                         |                  |
|                              |                                         |                  |
|                              |                                         |                  |
|                              |                                         |                  |
|                              |                                         |                  |
|                              |                                         |                  |
|                              |                                         |                  |
|                              |                                         |                  |
|                              |                                         |                  |
|                              |                                         |                  |
|                              |                                         |                  |
|                              |                                         |                  |
|                              |                                         |                  |
|                              |                                         |                  |
|                              |                                         | Quality Sistemas |
| Inserir Alterar              | Gravar 😢 Cancelar 🛐 Excluir 🔍 Pesquisar | Sair             |
| Figura 1 - Cadastro de Pesso | as                                      |                  |

(67) 3383.8194 / 3382.7567 | Rua 13 de Junho, 59 | Centro | CEP 79.002-420 | Campo Grande.MS adm@qualitysistemas.com.br | www.qualitysistemas.com.br

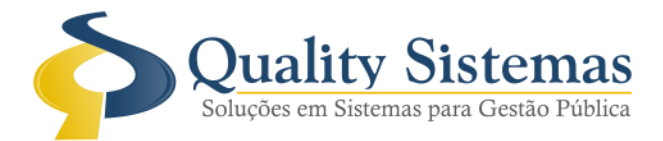

# 2. Tela Cadastro de Solicitações Produtos/Serviços (Compras, Licitação, Protocolo)

Caminho: Licitação → Solicitação de Produtos/Serviços

• Na tela de solicitação de produtos/serviços o botão requerente só vai trazer o setor que o mesmo estiver vinculado no cadastro de pessoa e só vai conseguir consultar solicitações que estiverem com o mesmo setor.

#### Figura 2.

| ٥                                           | Solicitação de Produtos/Serviço | 5                           |                         |  |
|---------------------------------------------|---------------------------------|-----------------------------|-------------------------|--|
| Código:<br>Solicitação Dotação Orçamentária |                                 |                             |                         |  |
| Expedição                                   |                                 | Requerentes<br>Servidores ( | C Fornecedores em geral |  |
| Requerente: 🔎                               |                                 |                             |                         |  |
| Origem:                                     |                                 |                             |                         |  |
| Destino: 🔎                                  |                                 |                             |                         |  |
| Memorando                                   |                                 |                             |                         |  |
| Assunto                                     |                                 |                             |                         |  |
| Itens do Memorando:                         |                                 |                             |                         |  |
| Item Qtde Co                                | odigo                           | Nome                        | Unidade                 |  |
|                                             |                                 |                             | ~                       |  |
| Neplicar Solicitação Anterior               |                                 | )                           | Quality Sistemas        |  |
| Inserir Alterar                             | Gravar 😵 Cancelar 🖣 Exclui      | Pesquisar 🛃 Im              | primir Sair             |  |
| Figura 2 - Solicitação de Produtos/Serviços |                                 |                             |                         |  |

Qualquer dúvida ou dificuldade entre em contato conosco. Estamos à disposição.

Campo Grande, 16 de Junho de 2014.

Departamento de **Gestão de Qualidade** Quality Sistemas